# Follett Student Experience

Follett Student Experience (My Materials) is an updated version of Follett Discover Access and allows users to view and access their course materials inside and outside of their courses. Additionally, it will take faculty to their Adopt experience.

For ease of use for faculty and students the My Materials LTI link should be placed in the Global Navigation in Canvas.

## Step 1: Renaming Follett Discover LTI tool to My Materials

My Materials is the new name for the Follett Discover LTI 1.3 tool. To rename Follett Discover, you'll need to update 3 places.

- 1. LTI Tool Registration:
  - a. As an Admin user, click Admin Tools followed by Manage Extensibility.
  - b. Click the **LTI Advantage** tab.
  - c. Locate Follett Discover and click it to edit the tool registration.
  - d. Change the value in the **Name** field to **My Materials**.
  - e. Click Save and Close.
- 2. LTI Tool Deployment:
  - a. As an Admin user, click Admin Tools followed by External Learning Tools.
  - b. Locate Follett Discover and click it to edit the tool deployment.
  - c. Change the value in the Name field to My Materials.
  - d. Click Save.
- 3. LTI Links:
  - a. Scroll to the bottom of the page and click View Links.
  - b. Click into each link placement and change the value in the **Name** field to **My Materials**.
  - c. Once each Link has been renamed **My Materials** you may close the browser tab.
  - d. Click Save and Close.

#### Step 2: Configuration of the My Material links

The instructions are for basic text links. If your campus uses a theme that requires icons, we have a <u>selection of Follett Discover Icon URLs</u>. The My Materials link should be added in 3 locations within Brightspace.

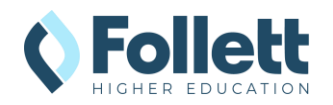

| Adding My Materials to Organization Navigation     | (required)                          |
|----------------------------------------------------|-------------------------------------|
|                                                    | Bin Donald Tran 《승) Donald Tran 《승) |
| ePortfolio Data Hub My Materials Repository Help 🗸 |                                     |
| My Courses 🗸                                       |                                     |

- 1. As an Admin user, hover over the homepage navigation until the **ellipses** (...) button appears.
- 2. Click on the button and select Edit this NavBar.
  - a. If the Follett Discover link already exists:
    - i. Click Follett Discover.
    - ii. Change the Name to My Materials.
    - iii. Click Save.
  - b. If the Follett Discover link has not been added:
    - i. Click on the Add Links button and click on the Create Custom Link button.
    - ii. Name the Custom Link **My Materials**.
    - iii. To insert the URL, click Insert Quicklink > External Learning Tools > My Materials.
    - iv. Click on Create.
    - v. Click **Add** to finish adding the link.
  - c. Arrange the buttons in the order you want them and then click **Save and Close**.

## Adding My Materials to the Course Navigation (required)

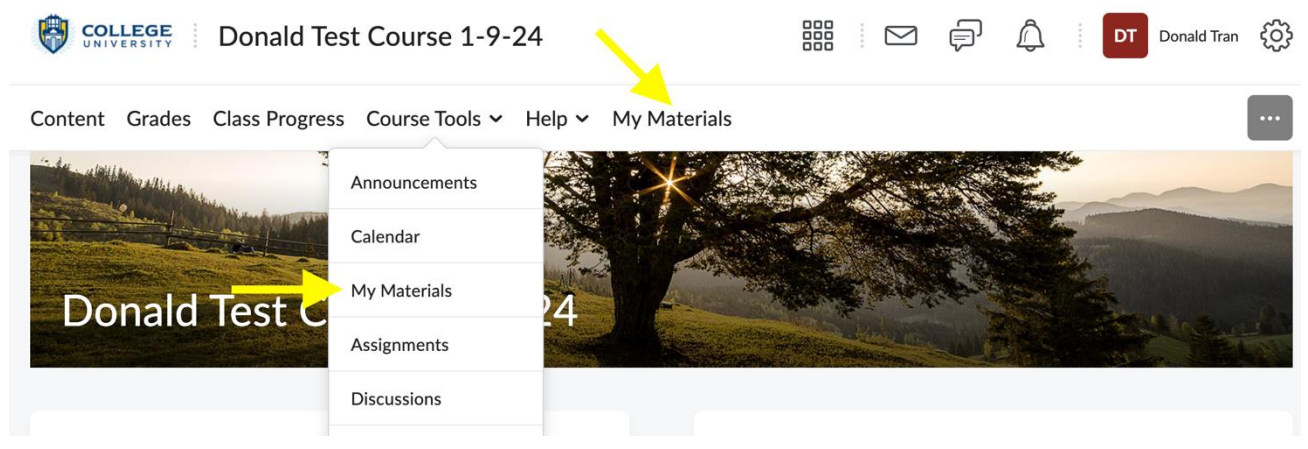

- 1. As an Admin user, hover over homepage navigation until the **ellipses** (...) button appears.
- 2. Click on the button and select Manage All Course NavBars.
- 3. Click on the default Course Navigation used. (You may need to repeat these steps if multiple Course Navs are used that require My Materials links.)

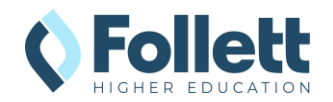

| COLLEGE Donald Test Course 1-9-24                                | þ  | Â        | AO Allison Opaluch                       |
|------------------------------------------------------------------|----|----------|------------------------------------------|
| Content Grades Class Progress Course Tools - Help - My Materials |    |          |                                          |
| Navbars Themes Custom Links                                      |    |          |                                          |
| Create Navbar                                                    |    |          |                                          |
| Active Navhar                                                    |    |          |                                          |
| Blended Course Navigation ~ Apply                                |    |          |                                          |
| Blended Course Navigation 🗸                                      |    |          | Active, Default<br>Shared from willolabs |
| Online Course Navigation 🗸                                       |    |          | Shared from willolabs                    |
|                                                                  | Ĵ  | Ô        | AO Allison Opaluch                       |
| Content Class Progress Course Tools V Help V My Materials        |    |          |                                          |
| Navbars Themes Custom Links                                      |    |          |                                          |
| Create Navbar                                                    |    |          |                                          |
| Active Navbar                                                    |    |          |                                          |
| Blended Course Navigation                                        |    |          |                                          |
| Blended Course Navigation                                        |    |          | ✓ Active, Default<br>Shared              |
| Online Course Navigation 🗸                                       | Sh | ared and | l used in 2 other org units.             |
| Organization Navigation 🗸                                        |    |          | Not shared                               |

- a. To add My Materials link to Course Tools:
  - i. Click on the **Course Tools** button to edit.
  - ii. Click on the **Add Existing Link** button.
  - iii. Select My Materials and click Add.
  - iv. Adjust order by dragging the added **My Materials** as needed.
  - v. Click on the **Save** button.
- b. To add My Materials link directly to the course navbar:
  - i. Click on the **Add Links** button.

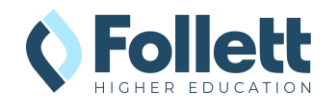

- ii. Select My Materials and click Add.
- iii. Adjust order by dragging the added **My Materials** to the preferred location.
- 4. Click on the **Save and Close** button to complete the addition.

### Adding Follett Discover in a Homepage Widget (recommended)

| Announcements 🗸                                            | Sample Homepage Widget 🗸 🗸 |
|------------------------------------------------------------|----------------------------|
| Hi Donald! ~ ×                                             | My Materials               |
| Thanks for checking out Brightspace by D2L. Here's a quick |                            |
| overview video to get you started. Enjoy!                  | Calendar 🗸                 |

- 1. As an Admin user, open the pulldown menu in the name of the widget you wish to add the link to, and select **Edit this Widget**.
  - a. If you want to add a new widget:
    - i. Scroll to the bottom of the organization homepage until the **ellipses** (...) button appears.
    - ii. Click on the button and select Edit this Homepage.
    - iii. Click the **Add Widget** button where you want the new widget.
    - iv. Select Custom Widgets, select Faculty Tools, and click Add.
    - v. You can click on the Widget to rename as needed.
    - vi. Click Save and Close.
- 2. Click on the **Content** tab.
- 3. Place the cursor where you want the link and then click the **Insert Quicklink** icon in the Visual Editor tool bar to **Insert Quicklink**

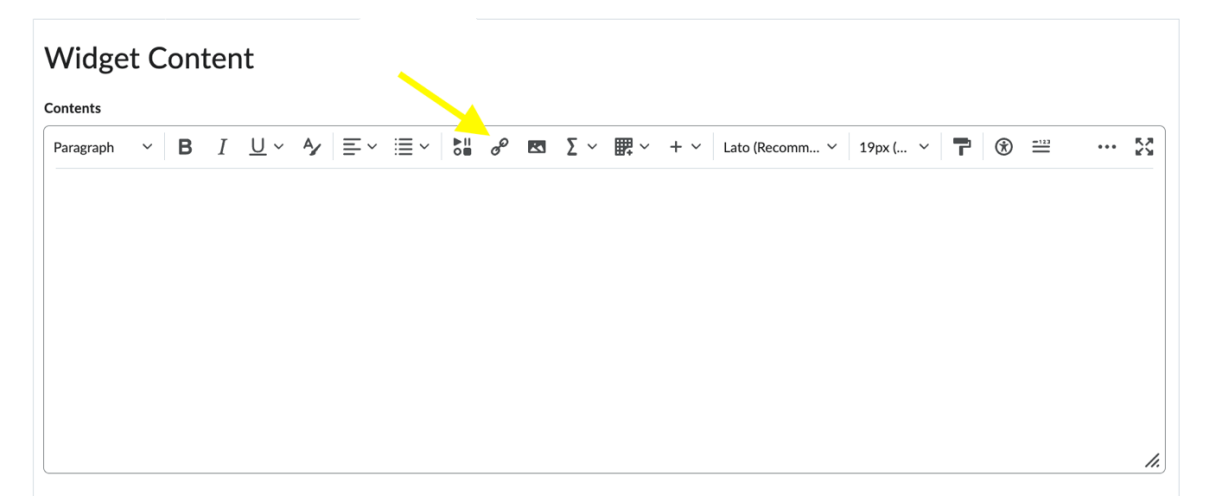

- 4. Click on External Learning Tools and then click on My Materials.
  - a. Delete the Follett Discover Quicklink (if applicable).
- 5. Click **Save and Close** when completed.

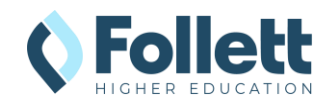

Follett Student Experience – Global Placement & Name Update Brightspace LMS – 1.3 LTI

### Step 3: Testing My Material Links

Clicking on the My Materials navigation item will take you to the Adopt and Student Experience (faculty vs student) to verify that everything is configured correctly.

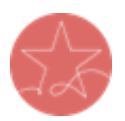

**Important Note:** The user launching LTI must have a current enrollment record for a successful launch of any Follett App. Please ensure you test as both an active **faculty** user and an active **student** user.

1. If you are not an active instructor or student, use the **Impersonate User** functionality to test the My Materials launch.

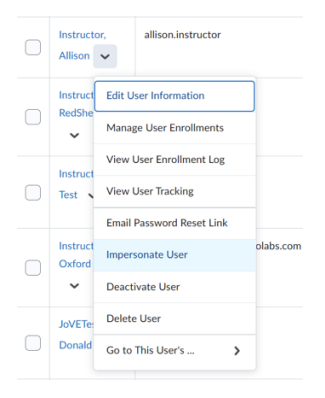

2. Go to the Brightspace campus Homepage and click on **My Materials** in the Navbar.

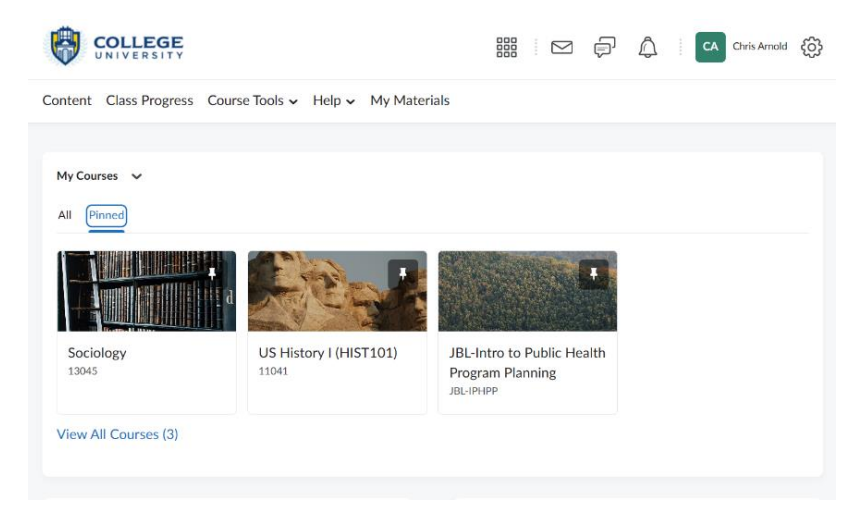

3. My Materials should launch in a new window. If nothing happens, check your pop-up blocker.

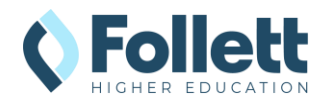

4. Note: If the user clicking on the link is not an enrolled instructor or student in the SIS, there will be a "We cannot find your course enrollment information." error.

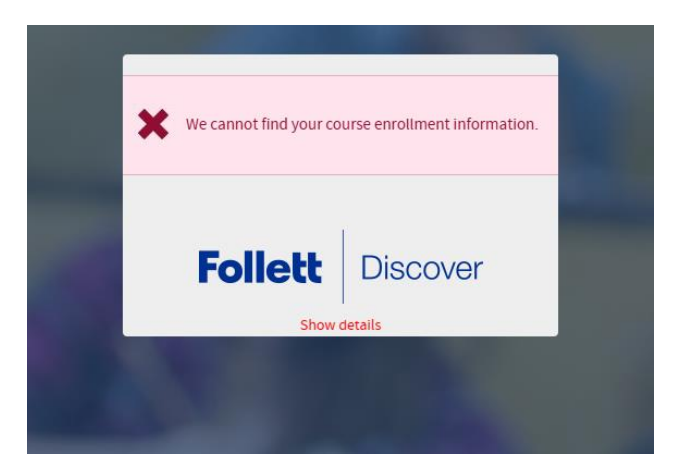

5. Send the result of the launch to your bookstore team for troubleshooting or confirmation of the connection.

## Follett Discover Icon URLs (for Icon-Based Navbars)

| Icon | URL                                                                                                    |
|------|----------------------------------------------------------------------------------------------------|
|      | https://betterknow-booknow-<br>follett.s3.amazonaws.com/follett_icons_new/Follett%20Discover%20Ico<br>n%20-%20color%20light@1x.png     |
|      | https://betterknow-booknow-<br>follett.s3.amazonaws.com/follett_icons_new/Follett%20Discover%20Ico<br>n%20-%20color%20dark@1x.png      |
|      | https://betterknow-booknow-<br>follett.s3.amazonaws.com/follett_icons_new/Follett%20Discover%20Ico<br>n%20-%20bw%20light@1x.png        |
|      | https://betterknow-booknow-<br>follett.s3.amazonaws.com/follett_icons_new/Follett%20Discover%20Ico<br>n%20-%20bw%20very%20light@1x.png |
|      | https://betterknow-booknow-<br>follett.s3.amazonaws.com/follett_icons_new/Follett%20Discover%20Ico<br>n%20-%20bw%20dark@1x.png         |

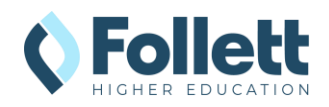